## Computing

## Wie kann ich in den eBay-Kleinanzeigen einen Artikel in einer Anzeige als reserviert markieren?

- Um anzuzeigen, dass ein Artikel, den Sie als **Verkäufer** anbieten, für einen potentiellen **Käufer** reserviert haben, gibt es in den eBay-Kleinanzeigen keinen eigenen **Status** (Stand: Oktober 2019).
- eBay empfiehlt, in diesem Fall in den Titel der Anzeige **manuell** den Begriff reserviert zu hinterlegen.
- Melden Sie sich dazu auf der eBay-Kleinanzeigen-Webseite an.
- Klicken Sie anschließend rechts oben auf Meins und Anzeigen.
- Klicken Sie unter der Anzeige, die Sie als reserviert markieren möchten, auf Bearbeiten.
- Geben Sie im **Titel** reserviert ein.
- Klicken Sie ganz unten auf **Anzeige speichern**.

Eindeutige ID: #2094 Verfasser: Christian Steiner Letzte Änderung: 2019-10-09 13:03